# 无线基座SX-DAD002 安装向导 eγ

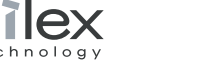

- 感谢您购买iPod无线基座SX-DAD002。 本安装向导描述了本产品在网络环境中的设置和使用方法。
- \* 本安装指南是在Macintosh环境下安装设置的,如 您的操作环境为Windows,可能在安装界面上有所 差异。但是安装步骤及内容一致。

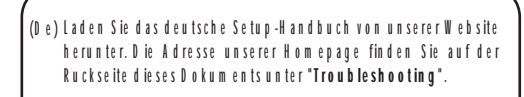

- (Fr) Veuillez télécharger le guide d'installation en français àpartir de notre site Web.Reportez-vous au "Troubleshooting" au dos de ce docum ent pour connaître l'adresse du site.
- (It) Scaricare la guida all'installazione in italiano dal nostro sito web.Consultare la sezione "Troubleshooting" sul retro di questo docum ento per conoscere l'indirizzo della hom e page.
- (Es) Descarque la quía de configuración en español desde nuestro Website.Consulte "Troubleshooting" en la contraportada de este docum ento para la dirección de Website.
- (Pt) Favorbaixaro guia de configuração em português a partirdo nosso W ebsite. Favor consultar a se ção "Troubleshooting" no verso deste folheto para o endereço do Website.

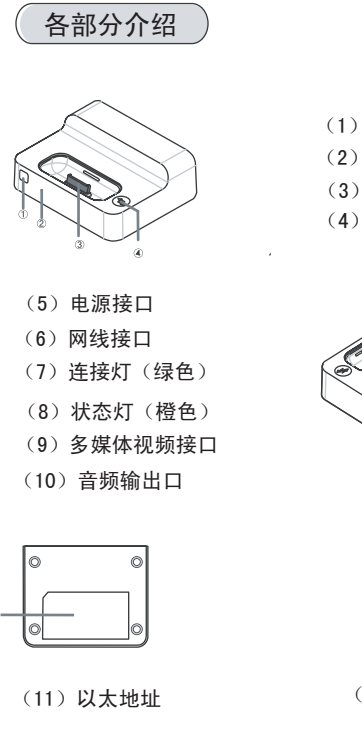

(1) 红外(IR) 接口 (2) 操作灯(白色) (3) iPod 连接处 (4) 连接按钮

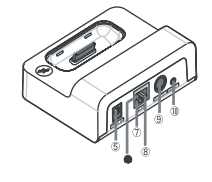

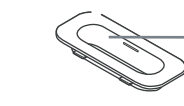

# 数字3-7表示适配槽类型

| 标号                         | iPod类型                |                  |  |  |  |
|----------------------------|-----------------------|------------------|--|--|--|
| 3                          | iPod mini             | 4GB/6GB          |  |  |  |
| 4                          |                       | 20GB/U2特殊版本      |  |  |  |
| 5                          | iPod                  | 40GB             |  |  |  |
| 6                          | 彩母iPad                | 20GB/30GB/U2特殊版本 |  |  |  |
| 7                          | жэл <del>д</del> тгоц | 40GB/60GB        |  |  |  |
| 适配槽同样适用于 iPod nano和第五代iPod |                       |                  |  |  |  |

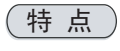

● 无线连接iPod和PC

本产品是一个多功能基座,支持802.11b/g WiFi,可以实现电脑 和iPod同步等等,仅仅只需要按下连接按钮连接PC和iPod即可。

支持多媒体视频接口、音频输出和Apple Remote遥控器

可以通过iPod上的多媒体视频接口和音频接口连接TV和音频设备,本产品 还支持Apple Remote 遥控器(苹果公司另买),让您不必坐在计算机前 , 在沙发上远程选择计算机中的各式媒体档案(音乐、图片、影像以及 DVD)。

● iPod充电功能 本产品具备iPod充电功能。(请注意本产品需要插上电源)。

# ● 安装简易

使用随机附带的光盘中的"无线基座安装向导"和程序进行安装,可以 在电脑屏幕上一步一步设置本产品。可以通过iPod设置本产品。也可 以通过无线网络或者有线网络(10BASE-T/100BASE-TX)安装。

# 内附

| iPod无线基座(SX-DAD002) | □ 保修单 |      |  |
|---------------------|-------|------|--|
| 申源                  |       | 音频线  |  |
| iPod基座适配槽(5)        |       | 安装向导 |  |
| 光盘                  |       |      |  |

# 支持的操作系统

Windows XP. Windows 2000 Mac OS X 10.2.7到10.4.x (PPC version) Mac OS X 10.4.3及之后 (Intel version)

- 请登陆我们网站查询有关各操作系统最新版本的兼容性 \*
- 有关电磁波的注意事项

### 在以下环境下请不要使用本产品

在使用了心脏起搏器附近请不要使用本产品,如果心脏起 博器受到电波的影响,可能会对人的生命造成影响。

#### 在电子烤箱或是微波炉附近请不要使用本产品,电子烤箱或 是微波炉可能会对本产品的无线通讯造成影响。

设置本产品前

通过无线使用本产品,需要在您的网络环境中设置iPod的相关信息。以便与无 线接入点通信,请在安装前了解如下信息。

|      |                                                                                  |                                                                     | 记录下您的网络设置                  |                  |  |
|------|----------------------------------------------------------------------------------|---------------------------------------------------------------------|----------------------------|------------------|--|
| 无线模式 | 有Ad hoc(点对点)和infra(基站)模式,<br>本产品安装向导中采用infra(基站)模式为<br>例。<br>是无线局域网的名字,有时也叫ESSID |                                                                     | Ad hot(ch.)/Infrastructure |                  |  |
| SSID |                                                                                  |                                                                     |                            |                  |  |
|      | 无加密                                                                              | 通信数据没有被加密                                                           |                            |                  |  |
| 加索士士 | WEP                                                                              | 通信数据使用WEP加密<br>WEP密钥大小为(64bit/128bit),<br>并且必须和无线接入点保持一致            | 加密方式<br>WEP密匙              | WEP / WPA / WPA2 |  |
| 加密力式 | WPA/WPA2                                                                         | 通讯数据使用Pre-Share加密<br>Pre-Share密钥和加密模式(<br>TKIP/AES)必须和无线接入点保持<br>一致 | 或<br>Pre-Shared<br>密匙      |                  |  |

# (12)-基座适配槽

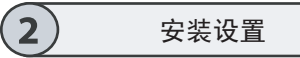

- 描述了如何通过光盘给产品设置IP,该设置适 用于Windows和Macintosh环境。
- \* 以下为在Macintosh环境下的安装步骤,在Windows环 境下安装仅安装步骤相同,仅部分画面略有不同。
- 1、打开"Apple Menu"-"System Preferences"-"Sharing"点击"Windows Sharing"。
- \* Windows环境下为点击开始-控制面板-网络和Internet连 接-Windows防火墙-例外,点击文件和打印机共享。
- 2、用iPod专用USB线连接电脑 和iPod。(仅首次安装时) 0
- 3、当电脑识别iPod之后, iTunes将会自动运行。
- \*如果iPod被识别, iTunes没有自动运行, Macintosh 中 点击 Windows请点击"开始"-"所有程序 "-"iTunes"。
- 4、在iTunes资源列表中选择正在使用的iPod. 点 击"用作磁盘"。

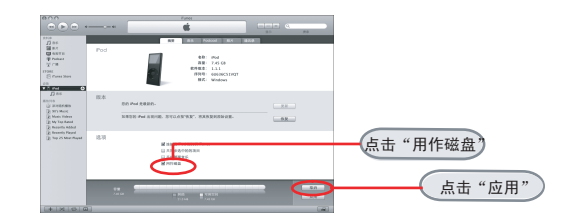

5、将WiDock的光盘放入电脑。

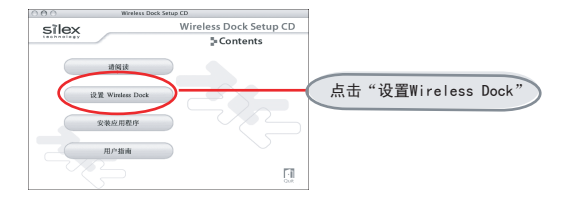

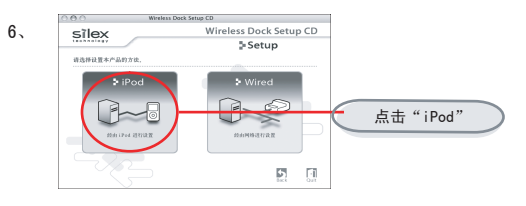

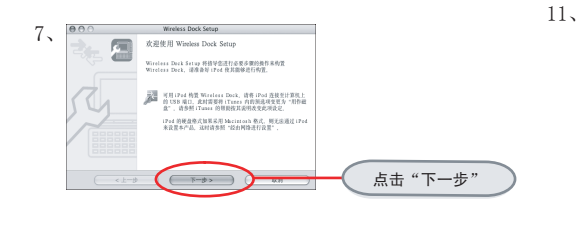

5

确认内容

点击"是"

点击"下一步"

点击"选取"

8, eee Wireless Dock Setup

9 BOO Wireless Dock Setup

可用iPod 有置 Wireless Dock、请将 iPod 连续否计算机上的 1888 编订。

·此时需要有iTunes内的预选项变更为"用作磁盘",语多度 iTunes 的想题技巧谈明表变此项设记。

+iPad 的硬盘座式加关采用 Mazintash 格式、現无法通过 iPad 所 设置本户品。这时诸多照"的经网络进行设置"。

T-8>

( <1-\$ ) ( 17-\$ ) ( 17-\$

连接 iPod 请告 iPod 与计算机连续

10, 000

驱动器名:

а 选择 iPod 请法师生的 iPol.

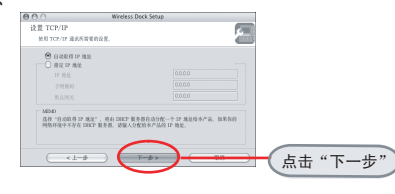

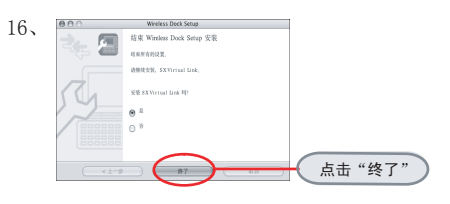

17、单击"继续" 000

0 fritt 0 fritt

😝 Şārsx Vitu

改設使用 Mot OS X 安義秘序。 它培引机 許分類。

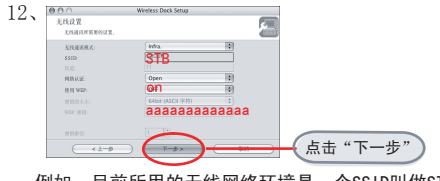

例如,目前所用的无线网络环境是一个SSID叫做STB中 ,该无线网络的密码为aaaaaaaaaaaaaaa 加密方式为WEP 因此无线设置按如下填写。而您的无线设置的信息根 据您的具体情况填写。请勿照搬本例。

如所使用的电脑是苹果机无线上网的情况下,您可以直接 在电脑的左上角查看到目前你所用的无线网络SSID。

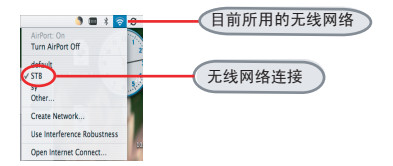

如在Windows情况下,您可以在无线网络连接中查看 到目前你所用的无线网络SSID

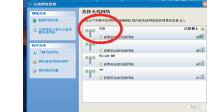

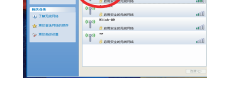

按"选择"键后,将会出现b图,在列表中选择 您的Ipod之后按"选取"键。

2

选择

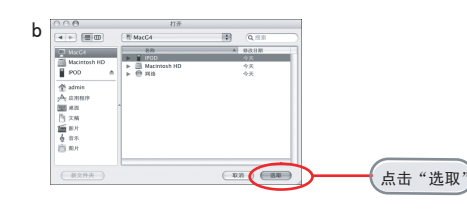

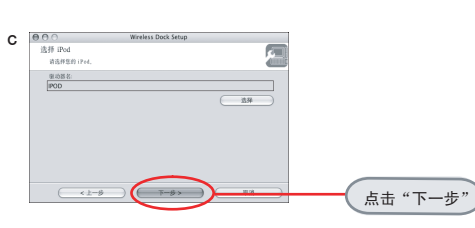

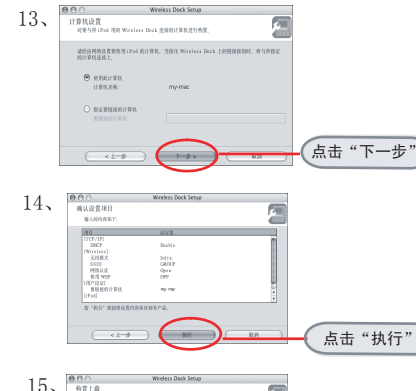

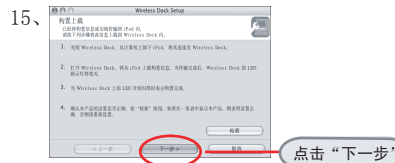

18、确认"用户软件使用契约书"内容后,请单击"继续"

20.02

点击"继续"

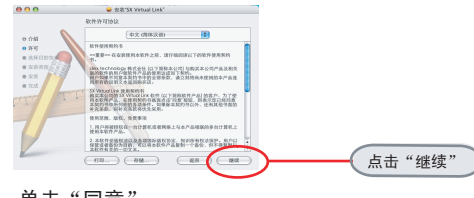

19、单击"同意"

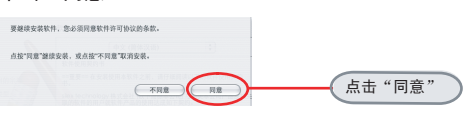

20、选择安装的路径(如下,选择的是Macintosh HD)并 单击"继续"

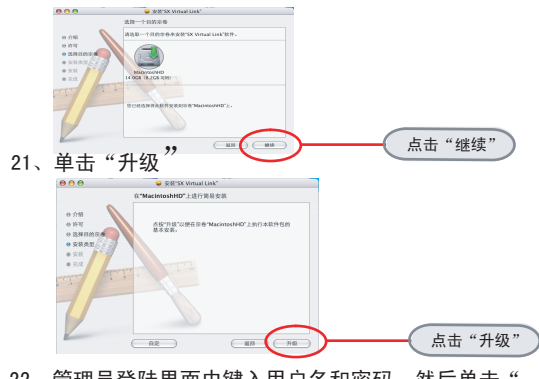

22、管理员登陆界面中键入用户名和密码,然后单击" 好"

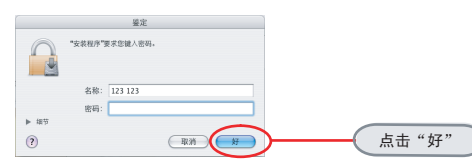

#### 23、确认信息出现后关闭其他所有的应用程序单击"继续安装".

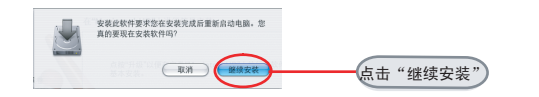

### 24、安装完成后,单击"重新启动"重启计算机

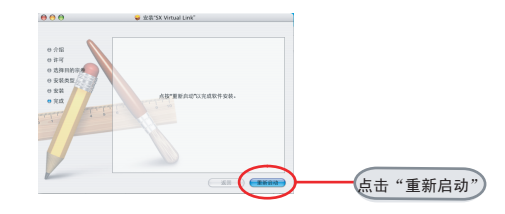

#### <sup>25</sup>、断开iPod和PC

当iPod屏幕上显示"不要断开"时,请按照下图正确地 移除iPod,如没有正确操作可能导致数据损坏。

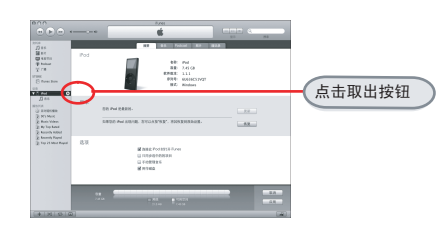

26、将iPod置于本产品SX-DAD002上

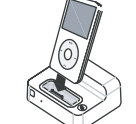

27、再将本产品插上电源, 设置的信息将会从iPod上下载到 本产品,LED(白色)灯灭表示 数据下载完毕.

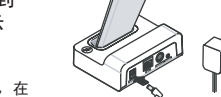

注意:一定要先将iPod放置于Widock上,在 插Widock的电源。

28、操作灯(白色)状态将会由亮-不亮-亮,这时构置完成

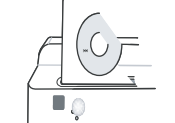

本产品网络设置完成

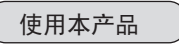

<<下载音乐和视频文件到iPod>>

以下步骤描述了如何将iPod与本产品连接,并如何下载音乐和 视频文件到iPod上。

安装完SX-Virtual Link后直接运行,将会在设备服务列表内 找到Widock,您单击三角形图标使其成为▼,iPod会出现,选 中iPod之后,单击"连接"

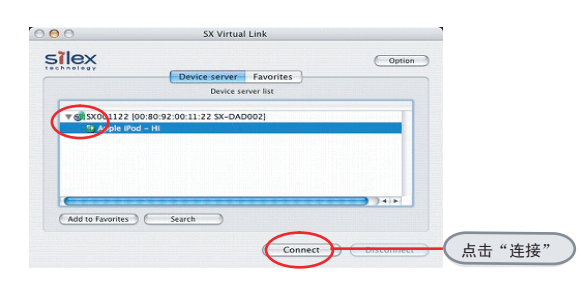

本产品连接到电脑时将显示该窗口 ,稍作等待会启动iTunes,如果您 iPod中存贮了大量文件,这时花费 的时间可能会长一些,请您耐心等 待直到iTunes启动,随后该窗口将 自动关闭。

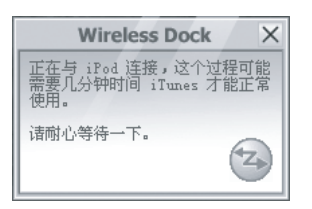

当本产品处于连接模式时,操作灯状态处 于常亮

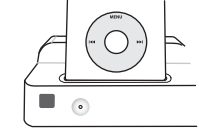

iTunes启动后,可以下载音乐和视频文件到iPod上, 就像是直接将iPod直接连接到电脑一样

<<从本产品上移除iPod>>

当下载音乐或电影到iPod之后,按照如下步骤从本产品上取下iPod

打开SX-Virtual Link,在设备服务列表内找到Widock,您单击三角 形图标使其成为▼, iPod会出现,选中iPod之后,单击"断开"

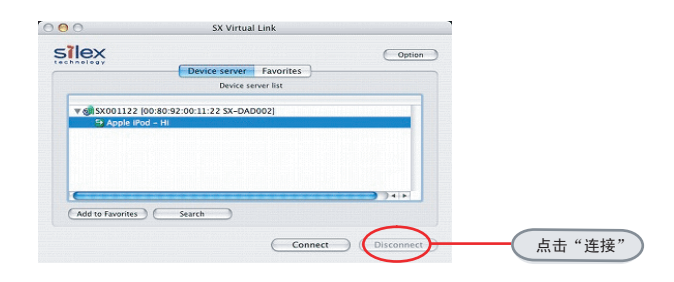

### <<i Pod充电功能>>

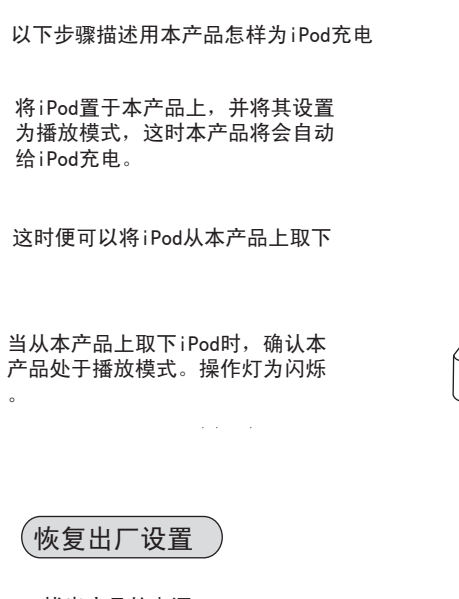

1、拔出产品的电源 2、按住连接按钮,插上电源直至状态 灯LED(橙)亮,即可放手。这时已经 恢复出厂到设置。

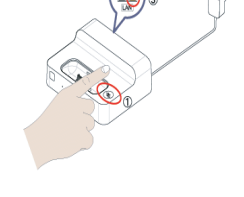

0

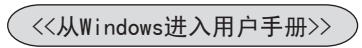

Wireless Dock Setup CD

5 Contents

请将安装光盘放入电脑

silex

ianae

RE Tireless Beck

用户业商

在线手册如下

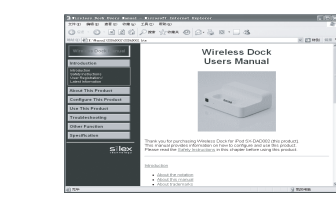